On sfisd.org click Employee then Employee Access

|                 | Santa<br>Independent Schoo<br>Prepare, Achieve, S | Fe<br>DI District |                                 | 4 / 10 77 / 55 - 81 75 31 34                                      |      |
|-----------------|---------------------------------------------------|-------------------|---------------------------------|-------------------------------------------------------------------|------|
| Santa Fe<br>ISD | District Departments<br>Info                      | 2016<br>Bond      | School Schools<br>Board Schools | Employees Parents Community Student<br>Quicklinks for Employees   | s    |
| Calendar        |                                                   | SFIS              | 5D Job Fair 2017                | 2016-17 Professional Learning Calendar                            | Ì.   |
| 01/30/17 Mon    | Boys JV Golf                                      | Satur             | day, April 8, 201               | Skyward Gradebook                                                 |      |
| 01/30/17 Mon    | Varsity Girls Golf                                | 9:                | 00-11:30 a.m.                   | Eduphoria                                                         | 11.  |
| 01/31/17 Tue    | <u>HS Boys Basketball @</u><br>Galena Park        | Cow               | an Education Center             | SchoolDude.com<br>Edline                                          |      |
| 01/31/17 Tue    | HS Boys Soccer vs                                 |                   |                                 | Employee Access                                                   |      |
|                 | Galena Park @ home                                |                   | SFISD                           | MSDSonline                                                        | 6 H. |
| 01/31/17 Tue    | HS Girls Basketball                               |                   | 100 -                           | Istation                                                          |      |
| 01/31/17 Tue    | HS Gids Socces @                                  |                   | <b>FAIR</b>                     | Think Through Math                                                | 11   |
| 01/31/1/ 102    | Galena Park                                       |                   | 2017                            | Citrix Portal                                                     |      |
| 01/31/17 Tue    | JV Sotball Scrimmage<br>Starts at 5:00tm          | )                 |                                 | Transfinder (Field Trips-Secure Login)                            |      |
| 01/31/17 Tue    | Varsity Softball                                  |                   |                                 | AESOP<br><u>Creative Fxplorers Drop-in Prog</u> ram for Employees | •    |

## Enter your username and password

| ŚŔŸWARD°                        |         |
|---------------------------------|---------|
| SANTA FE ISD<br>EMPLOYEE ACCESS |         |
|                                 |         |
| Password:                       |         |
| Sign In                         |         |
| Forgot your Login/Password?     | 0.00.09 |

Click Employee Information and W2 Information

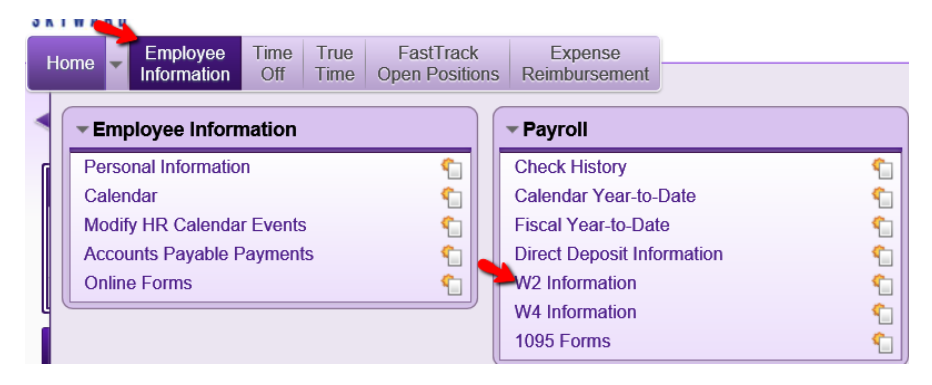

Highlight the correct year and click View W2 Form

| Hama                                                | Employee    | Time | True   | FastTrack       | Expense         |          |               |           |                   |              |          |             |
|-----------------------------------------------------|-------------|------|--------|-----------------|-----------------|----------|---------------|-----------|-------------------|--------------|----------|-------------|
| Home -                                              | Information | Off  | Time   | Open Positions  | Reimburseme     | nt       |               |           |                   |              |          |             |
|                                                     |             |      |        |                 |                 |          |               |           |                   |              | -        |             |
| W2 Information 😭                                    |             |      |        |                 |                 | Θ 📴 📷    | 😭 Favorites 🔻 | New Windo | w 🖶 My Print Quei |              |          |             |
|                                                     |             |      |        |                 |                 |          |               |           |                   |              |          |             |
| Views: W2 Information V Filters: *Skyward Default V |             |      |        |                 |                 |          |               |           | 🔟 🕙 🔍 🛚           | View W2 Form |          |             |
|                                                     |             |      |        |                 |                 |          |               |           | <b>e</b>          | 0            | <b>a</b> |             |
| Year 🔻                                              | Fede        | rai  | Federa | Social Security | Social Security | Medicare | Medicare      | State     | State 1           | State 1      | State    | calculated? |
|                                                     | vvay        | es   | 1 dA   | vrayes          | I dX            | wayes    | 1 d X         | 1 ( )     | wayes             | Iddes        | 2        |             |

Enter your Social Security code and click Print

| Confirm Authorization                                                              | তে                   |
|------------------------------------------------------------------------------------|----------------------|
| To confirm authorization to print this W2, er<br>Security Number of this employee: | nter the full Social |
| Print                                                                              | Cancel               |

You may get a prompt asking if you want to open or save. Click Open

| Do you want to open or save 2016W2.pdf (48.9 KB) from employee.sfisd.org? | Open | Save 🔻 | Cancel | × |
|---------------------------------------------------------------------------|------|--------|--------|---|
|                                                                           |      |        |        |   |

You can now print your W2.